# ThermoConnect TCon2

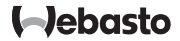

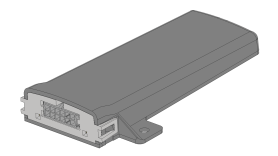

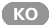

조작 및 설치 지침.....

2

## KO 목차

| 1 | 본 문서 안내                 | 3 |
|---|-------------------------|---|
| 2 | 보증과 책임                  | 3 |
| 3 | 전반적인 안전 지침              | 3 |
| 4 | 규정에 맞는 사용               | 4 |
| 5 | 제어                      | 4 |
| 6 | 버튼                      | 4 |
| 7 | 휴대전화용 앱                 | 5 |
| 8 | My Webasto Connect 웹서비스 | 5 |
| 9 | 이용                      | 5 |
|   |                         |   |

| 10 | 설치 및 전기 연결6    |
|----|----------------|
| 11 | 히터 연결용 커넥터 9   |
| 12 | QR 코드 라벨       |
| 13 | 최초 시운전         |
| 14 | 오류 메시지10       |
| 15 | 설치에 대한 법률 규정11 |
| 16 | 자기적합성선언확인서11   |
| 17 | 기술 자료12        |
| 18 | 치수12           |

- Webasto 서비스 정비소 외 수리 서비 스를 받은 경우.

- Webasto의 동의 없이 장치 개조

- 비전문적인 사용.

- 정품이 아닌 교체 장비 사용.

- 부적합한 액세서리 사용.

전반적인 안전 지침 3

/ 위험 폭발 위험

> 발화 가능한 스팀, 발화 가능한 분진 및 위험물 주변에서(예: 주유소, 주유 설비, 연료, 석탄, 목재 또는 곡물 저 장소).

> ▶ 절대 전원을 켜거나 작동하지 마신 시오.

- 본 조작 및 설치 설명서를 다음 소유자 오.

기능의 실제 가용성은 설치된 히터에 따라 상이합니다.

수록된 안전지침을 주의 깊게 읽고 유

1.2 본 문서의 취급

의하십시오.

본 문서 안내

조작 설명서 및 설치 지시 사항은 제품의

일부이며, ThermoConnect TCon2을 안전 하게 조작하기 위한 정보를 사용자에게

제공합니다. 이 조작 설명서 및 설치 지시

사항은 제어 요소의 모든 기능을 설명하

□ └ 히터 조작 설명서 및 설치 지시 사항,

문서의 목적

1

1.1

고 있습니다.

틴

- ThermoConnect TCon2를 작동하기 전에 본 조작 설명서, 설치 지시 사항 및 해당 히터의 조작 설명서를 읽고 준 수하십시오.
- 또는 장치의 사용자에게 전달하십시

1.3 기호의 사용과 강조 사항

기호 四가 포함된 텍스트는 이미 제공되었 거나 Webasto의

https://dealers.webasto.com에서 요청할 수 있는 별도 문서를 나타냅니다.

- 기호 ☞가 포함된 텍스트는 기술 특징 을 나타냅니다.

- 기호 🛆 또는 💷가 포함된 텍스트는 발 생 가능한 물적 손해, 사고 또는 상해 위험을 나타냅니다.
- 기호√가 있는 텍스트는 행동 지침을 설명합니다.
- 기호▶가 있는 텍스트는 행동을 설명 합니다.
- 보증과 책임 2

Webasto는 설치 지시 사항 및 조작 설명 서를 유의하지 않아 발생한 하자와 손상 에 대해 책임지지 않습니다. 특히 다음에 대해선 보증처리가 불가합니다.

- 기계 영향으로 장치에 손상 발생.

- 비전문가의 수리

- 검사 및 정비 지침을 준수하지 않은 경
- 우.

#### ко

중독 및 질식 위험

밀폐된 공간에서 배기가스 흡입장치 없이 히터를 작동하지 마십시오.

▶ 프로그래밍된 히팅 시작을 포함하 여 히터를 켜거나 작동하지 마십시

#### 오.

## / 위험

/<u>)</u> 위험

화재 위험

온풍구에서 가연성 물질 또는 액체에 의한 화재 위험.

▶ 온풍구가 막히지 않도록 하십시오.

### 4 규정에 맞는 사용

ThermoConnect TCon2 제어 요소는 현재 다음 용도의 사용에 승인 되었습니다. Webasto 워터 히터 전원. ThermoConnect TCon2는 GPS 안테나와 eSIM (내장형 SIM)이 장착되어 있습니다.

5 제어

통풍 및 워터 히터 조작에는 3가지 방법이 있습니다.

– 장착된 버튼 이용.

- 휴대전화에 설치된 ThermoConnect 이용.
- "My Webasto 커넥트" 웹사이트에서 종료.

#### ି 🍯

히터를 켜는 것은 모바일 네트워크의 수신 상황에 따라 지연될 수 있습니 다.

#### 팁

차량 모델에 따라 보조 히터 모드 후 차량 정보 시스템에 높은 대기 전력 사용량에 대한 메시지가 표시될 수 있 습니다. 이 메시지는 특히 차량의 모 바일 네트워크가 연결되지 않은 상태 일 때 발생할 수 있습니다(예: 지하 주 차장). 6 버튼

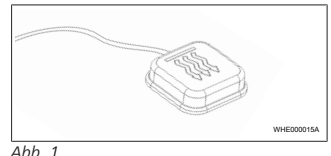

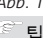

이 버튼은 운전자의 시야 내, 그리고 조작 범위 내에 있어야 합니다. 버튼 을 눈에 보이고 접근하기 쉬운 위치에 설치하십시오.

버튼으로 통풍 및 워터 히터를 사전 설정 한 시간으로 켜고 끌 수 있습니다.

통풍 및 워터 히터를 켤 때에는 버튼을 누르십시오.

사전 설정된 표준 시간은 필요 시 변경 가 능합니다. 챕터 8 "My Webasto Connect 웹서비스" 페이지 5 참조.

버튼의 조명은 상태를 표시합니다.

– LED가 점등하지 않음 - 히터가 꺼져 있습니다.

- LED가 녹색으로 점멸 히터가 연결되 어 있지 않으며 모바일 네트워크가 검 색되거나 새로 시작됩니다.
- LED가 녹색으로 점등 히터가 켜져 있습니다.

ThermoConnect TCon2 수신기가 버튼으로 새로 시작되거나 리셋됩니다.

- 챕터 6.1 "새로 시작" 페이지 5 참조 하여 새로 시작.
- 챕터 6.2 "설정 리셋" 페이지 5 참조 하여 리셋.
- 6.1 새로 시작
- 버튼을 10 초 동안 누르고 계십시오.
- 버튼에서 손을 떼십시오.
- ThermoConnect TCon2가 새로 시작 됩니다.
- ThermoConnect TCon2가 시작되는 동안 버튼이 점멸합니다.

6.2 설정 리셋

설정 리셋 시 다음 단계가 진행됩니 다.

연결 설정이 공장 설정으로 리셋됩니 다. 페어링된 사용자와 사용자의 핸드 폰 번호가 사라집니다. 설정한 모든

타이머 및 위치 결과가 삭제됩니다. 공장 설정으로 리셋하기 위한 과정:

- 버튼을 10 초 동안 누르고 계십시오.
- ▶ 버튼에서 손을 떼십시오.
- ▶ 버튼의 LED가 점멸하는 동안 버튼을 3 번 누르십시오.
- 7 휴대전화용 앱

ThermoConnect TCon2는 ThermoConnect 앱로 제어됩니다. 이는 인터넷이 연결되 어 있으며 호환되는 휴대전화에서 사용됩 니다.

ି <u>ଅ</u>

챕터 13.1 "휴대전화에 앱 설치" 페이

지 9 참조하여 앱 설치.

ି 🍯

앱으로 모든 설정을 실시할 수는 없습 니다. 웹서비스에서 더 많은 설정이 가능합니다. 챕터 8 "Mv Webasto

Connect 웹서비스" 페이지 5 참조.

8 My Webasto Connect 웹서 비스

# ି 🗄

모든 앱 설정은 My Webasto Connect 에서도 가능하며 자동으로 동기화됩 니다. My Webasto Connect 웹서비스 에는 각 설정에 해당하는 도움말이 있 습니다.

ThermoConnect TCon2 설정은 My Webasto 커넥트 웹서비스로 수정 가능합 니다.

## 9 이용

ThermoConnect TCon2를 사용하려면 현재 이용 상태 중이어야 합니다. 이용 시 이용 료가 발생합니다. 약관은

https://my.webastoconnect.com을 참조 하십시오.

| 기 전 ThermoConnect                    | 10 설치 및 전기 연결                                   | 10.2 연결부                     |
|--------------------------------------|-------------------------------------------------|------------------------------|
| 기메일(My Webasto<br>경우)로 리마인드 메일       | 10.1 공급 범위                                      |                              |
| 1y Webasto Connect 웹<br>! 연장이 가능합니다. | 0                                               |                              |
| 기 전 이용을 연장하지<br>스가 비활성 상태가 됩         |                                                 | 6                            |
| 다시 활성화하려면 재                          | - Laure 1/2                                     | WHE000018A                   |
| 발생할 수 있습니다.                          | 3                                               | Abb. 3                       |
|                                      |                                                 | 전압과 같은 레벨)                   |
|                                      | 4<br>(4) (5) (5) (5) (5) (5) (5) (5) (5) (5) (5 | 2) 갈색 - 접지                   |
|                                      | Abb. 2                                          | ③ 지정 안 됨                     |
|                                      | 1 ThermoConnect TCon2                           | ④ 청색 - 온도 센서 장착된 버튼          |
|                                      | 2 전기 하네스                                        | ⑤ 회색 - 입력부 1 (+0 V~+32 V, 최소 |
|                                      | ③ 버튼(조명 및 온도 센서 포함)                             | 임피던스 10 kΩ, 높은 레벨 > 5 V, 늦   |
|                                      | ④ QR 코드 라벨(2x)                                  | 은 레벨 < 0.5 V)                |
|                                      | 표시 안 됨:                                         | ⑥ 지정 안 됨                     |
|                                      | – 벨크로(2x)                                       | ⑦ 적색 - 공급 전압 (+9 V…+32 V)    |
|                                      | – 조작 및 설치 지시 사항                                 | ⑧ 갈색 - 버튼, 접지                |

이용 기간이 만료되 앱 및/또는 사용자 여 Connect에 기재한 경 이 전달됩니다.

현재 이용 현황은 № 서비스에서 확인 및

ି<sup>ଳ</sup> ଘ 기간이 만료되기 않는 경우 서비 니다. 서비스를 활성화 비용이

⑨ 녹색 - 버튼, LED 조명

10) 회색 - 버튼, 스위치 접점

(11) 황색 - W 버스

(12) 지정 안 됨

10.3 설치 위치

<u>ି</u> ସ

장치는 Abb. 4에 표시된 것처럼 회색 영역에 설치해서는 안 됩니다.

#### 팁

전면 유리 열선 또는 자외선 차단 유 리와 같은 특수 유리가 사용된 차량은 ThermoConnect TCon2 수신에 영향 을 미칠 수 있습니다. 그러한 사양을 장착한 차량의 경우 앞유리와 가깝게 장착하지 않을 것을 권장합니다.

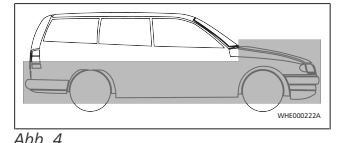

10.4 장치 설치

내부 안테나를 통해 ThermoConnect TCon2은 모바일 네트워크와 GPS를 사용 할 수 있기 때문에 설치 위치에 유의해야 합니다.

- ThermoConnect TCon2에 대한 설치 위치 선택:
- ThermoConnect TCon2을 차량 내 건 조한 위치에 설치하십시오.
- ThermoConnect TCon2의 모든 면이
   금속면과 최소 3cm 이상 떨어져 있어
   야 합니다. 그림 Abb. 5 참조.

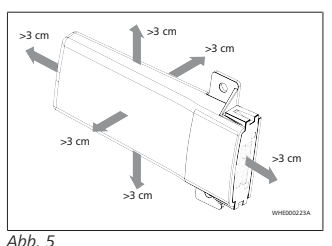

AUD. 5 케이블 하네스의 배선에 유의하십시오. 그림 Abb. 6 참조.

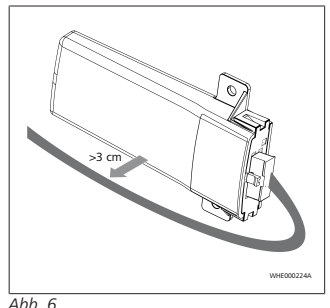

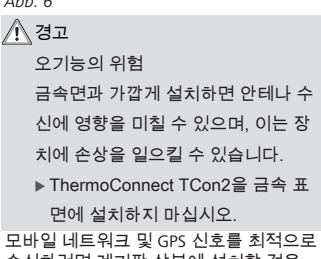

모바일 네트워크 및 GPS 신호를 최적으로 수신하려면 계기판 상부에 설치할 것을 권장합니다. Abb. 7에서 권장 위치를 참고 하십시오.

9040117E

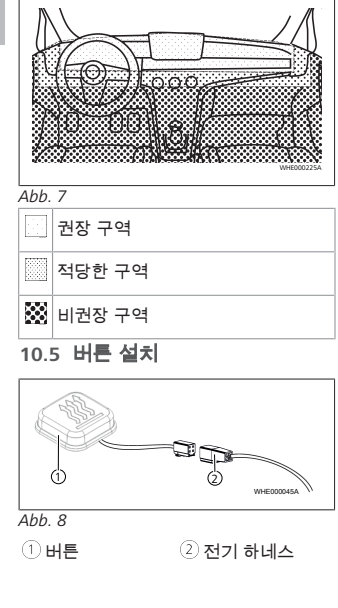

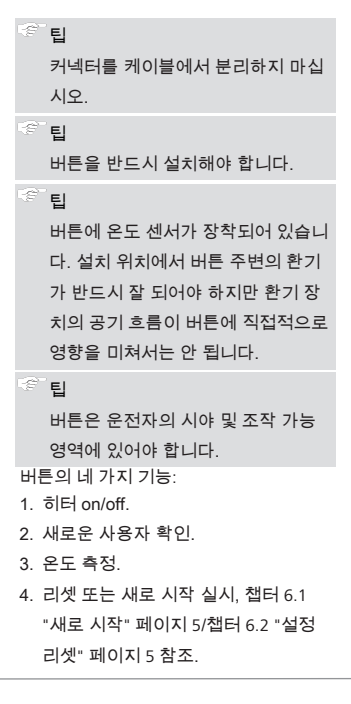

- ▶ ThermoConnect TCon2 전기 하네스 를 연결하세요.
- 버튼을 안전한 위치 중 접근하기 쉬운 위치에 설치하세요.
- 조명은 작동 중 항상 보여야 합니다. 10.6 전기 하네스 설치

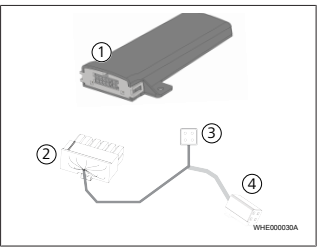

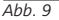

- 1 ThermoConnect TCon2
- (2) 메인 커넥터
- (3) 히터 커넥터
- (4) 버튼 커넥터

# <sup>중 </sup>팁 ThermoConnect TCon2는 ThermoConnect TCon2 전기 하네스 로만 설치하세요.

11 히터 연결용 커넥터

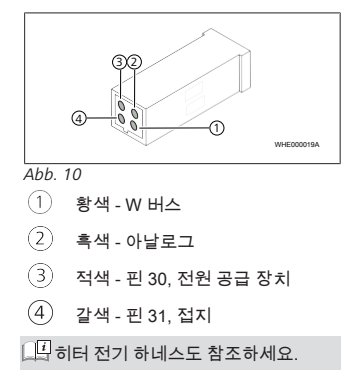

# 12 QR 코드 라벨

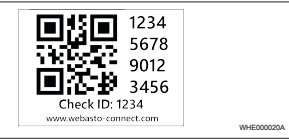

#### Abb. 11

QR 코드 라벨은 ThermoConnect 앱을 ThermoConnect TCon2 장치와 연결하기 위해 필요합니다.

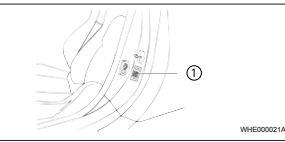

Abb. 12

- 라벨을 휴대전화로 스캔할 수 있는 위 치에 부착하십시오. 예를 들어, 차량의
   A 필러나 B 필러, 대시보드 측면 또는 퓨즈 박스 덮개.
- 본 문서의 뒷장에 기타 라벨을 붙이십 시오.

13 최초 시운전

13.1 휴대전화에 앱 설치

앱은 Apple App Store 및 Google Play에서 설치 가능합니다.

- 휴대전화가 인터넷과 연결되도록 조 정하세요.
- ▶ 해당 앱 스토어를 불러와

"ThermoConnect"를 검색하십시오. QR 코드를 사용한 설치도 가능합니 다.

- Apple App Store는 Abb. 13 참조
- Google Play는 Abb. 14 참조

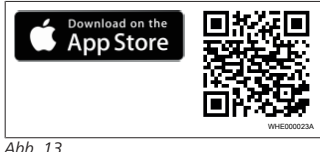

ADD. 13

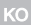

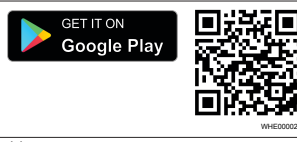

Abb. 14

- ▶ ThermoConnect 앱을 휴대전화에 설 치합니다.
- ▶ 휴대전화를 앱의 지침에 따라

ThermoConnect TCon2와 연결하세

요. 챕터 13.2 "휴대전화 연결" 페이지

10 참조.

## 13.2 휴대전화 연결

✓ 먼저 ThermoConnect 앱을 설치하세요.
 4단계 중 1단계

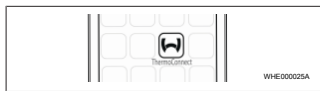

Abb. 15

▶ Webasto 아이콘을 클릭하여 앱을 불 러옵니다. 4단계 중 2단계

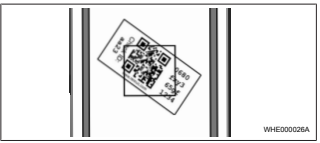

Abb. 16

▶ QR 코드를 휴대전화로 스캔하세요. QR코드는 차량 및 본 조작 지침의 뒷 면에 부착되어 있습니다. 또는 QR 코 드를 수신기에서 찾을 수 있습니다(챕 터 12 "QR 코드 라벨" 페이지 9 참조).

#### 4단계 중 3단계

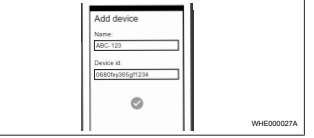

Abb. 17

▶ ThermoConnect TCon2에서 임의의 이름을 입력하고 ✓를 눌러 확인할 수 있습니다.

## 4단계 중 4단계

이제 ThermoConnect TCon2가 연결되었고 사용 준비가 되었습니다. 자세한 정보는 "https://www.webasto-comfort.com"을 참 조하세요.

#### 13.3 사용자 관리

ThermoConnect TCon2 는 여러 사용자가 사용할 수 있습니다. 새 사용자를 추가하 려면(챕터 13.2 "휴대전화 연결" 페이지 10 참조) 새 사용자의 ID 정보가 필요합 니다. 기존 사용자의 ID 정보가 필요합 니다. 가존 사용자는 이 정보를 ThermoConnect 앱에서 알림으로 수신하 며, 새 사용자를 승인하거나 거절해야 합 니다. 사용자가 새로운 휴대전화로 이전 에 연결했던 전화에 액세스 없이 연결하 려고 한다면 버튼을 눌러 확인해야 할 수 있습니다. 이때 버튼을 10초 누르고 계십 시오.

## 14 오류 메시지

다음과 같은 히터 오류는 ThermoConnect 앱에 오류 메시지로 표시됩니다.

| 그 기타 정보는 히터의 사용 설명서어 | 에 있 |
|----------------------|-----|
| 습니다.                 |     |
|                      |     |
| A                    |     |

🕂 경고

히터 정비와 수리는 반드시 교육을 받

은 전문 기사가 담당해야 합니다.

| 오류 메시지 | 고장코드 | 설명        |
|--------|------|-----------|
| 히터 과열  | 0x06 | 과열 잠금장치   |
|        |      | 가 반응했습니   |
|        |      | 다(히터 과열). |
| 히터 잠금  | 0x07 | 히터 잠금장치   |
|        |      | 가 활성화되었   |
|        |      | 습니다.      |
| 영구적 히터 | 0x87 | 영구적 히터 잠  |
| 잠금장치   |      | 금장치가 활성   |
|        |      | 화되었습니다.   |
| 저전압    | 0x84 | 공급 전압이 너  |
|        |      | 무 낮습니다. 배 |
|        |      | 터리 충전 또는  |
|        |      | 차량 전기장치   |
|        |      | 를 점검하십시   |
|        |      | 오.        |

| 오류 메시지                                                                                                    | 고장코드       | 설명       |  |
|----------------------------------------------------------------------------------------------------|------------|----------|--|
| 과전압                                                                                                    | 0x04       | 작동 전압이 너 |  |
|                                                                                                    |            | 무 오랫동안 최 |  |
|                                                                                                    |            | 대 허용값을 초 |  |
|                                                                                                    |            | 과했습니다.   |  |
| 15 설치                                                                                                    | 에 대한 법     | 를 규정     |  |
| 규정                                                                                                    | 승인 번호      |          |  |
| ECE R10                                                                                                    | E17 10 R - | 050151   |  |
| 본 규정의 조항들은 EU 지침 (EU)<br>2018/858영역에서 구속력이 있으며 별도<br>의 규정이없는 국가에서도 관찰되어야합<br>니다. 설치 지시 사항 및 지침에 포함된 참<br>고 사항을 준수하지 않음으로 발생한 문<br>제에 대해 Webasto는 책임을 지지 않습니<br>다. |            |          |  |
| WE                                                                                                    | EE 지침 본    | 제품은 일반 쓰 |  |
| - <b>∀</b>                                                                                                    | IZ 폐기하다    | 며 아 되니다  |  |

본 제품은 해당 규칙 및 규정에 따라 폐 기해야 합니다. 적절한 폐기 방법에 대한 정보는 지역 당국, 담당 재활용 센터 및/ 또는 지역 담당 유통 파트너에게 확인할 수 있습니다.

본 규정의 조항들은 EU 지침 (EU) 2018/858영역에서 구속력이 있으며 별도 의 규정이없는 국가에서도 관찰되어야합 니다. 설치 지시 사항 및 지침에 포함된 참 고 사항을 준수하지 않음으로 발생한 문 제에 대해 Webasto는 책임을 지지 않습니 다.

16 자기적합성선언확인서 CE 자기적합성선언확인서 및 UKCA 자기 적합성선언확인서

ThermoConnect TCon2는 안전, EMV 및 환 경지속 가능성 관련 지침, 규정 및 규격에 의거하여 개발, 생산, 검사 및 공급되었습 니다. Webasto는 제품 ThermoConnect TCon2이 지침 및 규정에 의거하여 생산 및 공급되었음을 설명합니다. CE 자기적합성선언확인서 및 UKCA 자기 적합성선언확인서 전문은 다운로드 페이 지 https://dealers.webasto.com에서 확인 할 수 있습니다.

| 17 기술 자료             |           |
|----------------------|-----------|
| ThermoConnect TCon2  | 값         |
| 작동 전압 [V]            | 9에서 32    |
| 평균 전력 소비량[mA]        | 15        |
| 수신기 작동/보관 온도<br>[ºC] | -40에서 +80 |

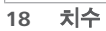

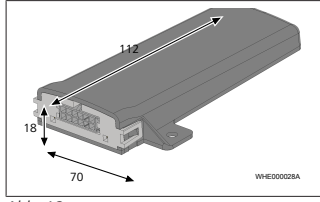

다국어 버전에서 영어판이 법적 구속력이 있습니다 각 국가의 전화 번호는 Webasto 서비스 센터 자료나 각 국가의 Webasto 지사의 웹사이트 에서 찾을 수 있습니다.

Webasto Kraillinger Straße 5 82131 Stockdorf Germany UK only

Webasto Thermo & Comfort UK Ltd Webasto House White Rose Way Doncaster Carr South Yorkshire DN4 5JH United Kingdom

www.webasto.com